# 【日本超音波医学会第31回九州地方会学術集会】

# WEB配信 視聴マニュアル

## ~一般聴講者向け~

視聴の際は以下の事項に同意の上、ご視聴お願いします。

●本講演の内容を無断で複写・複製・編集・録画・録音・転用(本講演のスクリーンショット・写真撮影・ ダウンロード・他のサイトへのアップロードを含む)など著作権、肖像権の侵害、および不当な権利侵害 を行わないこと

●ログインIDやパスワードを他者に知らせたり、共有したりすることの無いよう管理すること

●不当な権利侵害を行うことにより生じた損害を賠償すること

【ご視聴の準備】

ライブ配信はオンライン会議システム「Zoom」を使用いたします。以下の点をご確認頂き、事前にご視聴の準備を行ってください。

#### ■PCにてご視聴の場合

- ・PC本体
- ・スピーカー、ヘッドフォンまたはイヤフォン(内臓または外付け)
- ・インターネット回線/有線LAN推奨
- ・Zoomアプリケーションまたはインターネットブラウザ

■モバイル機器にてご視聴の場合

- ・モバイル機器本体(スマートフォン、タブレット)
- ・インターネット回線
- ・Zoomアプリケーション
- ・(必要な場合:外付けヘッドフォンまたはイヤフォン)

●ご視聴にはインターネット接続が必要となります。PCのインターネット接続はできるだけ有線LANをご使用ください。 PC・モバイル機器共に通信環境により接続が切れる場合や、視聴画面が変わる場合がございますのでご了承ください。

病院内でご視聴の場合、各病院のインターネットからZoomに接続できるかを事前にご確認ください。病院のインターネット セキュリティー上、Zoomに接続できない場合がございます。

また、モバイル機器で各キャリアの回線を使用される場合はご契約の通信容量を確認の上、ご使用ください。

●事前にZoomアプリケーションのインストールと登録をお済ませください。

●長時間通信を行いますので、各機器は電源に接続した状態でご視聴ください。

●音声はスピーカーまたはヘッドフォンでお聞きください。ご視聴にはマイク、カメラの使用はいたしません。

## 【ZOOMアプリのダウンロード】/PC (Windows・Mac)

1) 「ミーティング用Zoomクライアントアプリ」を下記ホームページよりダウンロードしインストールしてください。

#### https://zoom.us/download#client\_4meeting

| ミーティングに参加する ミーティングを開催する <del>-</del> サインイン サ <mark>インアップは無料です</mark> |
|----------------------------------------------------------------------|
|                                                                      |
| ンター 「管理者用をダウンロード・                                                    |
| omクライアント<br>たは参加されるときに、ウェブブラウザのクライアント<br>、ここから手動でダウンロードすることもできます。    |
| ージョン5.7.6 (1320)<br>cの場合は、こちらをクリックしてダウンロードしてく                        |
|                                                                      |

- ※必ず最新版をご利用ください。古いヴァージョンをお使いの方は「ZOOM.US~アップデートの確認」 を行い最新ヴァージョンにアップデートをお願いします。
- 2)上記「ダウンロード」ボタンをクリックしますと、自動的にインストーラーが標準設定ではPC内の「ダウンロードフォルダ」 内に保存されます。

ダウンロードされたファイルをダブルクリックするとインストールが始まります。

| Winc         | dows               | Mad        | C   |      |      |      |      |      |      |
|--------------|--------------------|------------|-----|------|------|------|------|------|------|
| Zoominstalle | er.exe             | 🗧 Zoom.pkg | ^   |      |      |      |      |      |      |
| ••           | zoom               | 1          |     |      |      |      |      |      |      |
|              | ミーティングに参加<br>サインイン |            |     |      |      |      |      |      |      |
|              | バージョン:5.76 (1320)  | )          | ダウン | ロード完 | 了しまし | たらアフ | プリは終 | 了してく | ださい。 |

## 【ZOOMアプリのダウンロード】/モバイル機器①

1) 各端末のブラウザで下記ホームページを開いてください。

#### https://zoom.us/download#client\_4meeting

|            |      |           |        |                                                                                        |                                            | デモをリ          | クエスト 1.888.7 | 199.9666 リソース ❤ サポート |
|------------|------|-----------|--------|----------------------------------------------------------------------------------------|--------------------------------------------|---------------|--------------|----------------------|
| ダウンロード     | zoom | ソリューション 🗸 | プランと価格 | お問い合わせ                                                                                 | ミーティングに参加する                                | ミーティングを開催する 🗸 | サインイン        | サインアップは無料です          |
| センターが開きます。 |      |           |        | ダウンロードセンター                                                                             | n                                          | 管理者用をダウンロード 👻 |              |                      |
|            |      |           |        | ミーティング用Zoomクライア<br><sup>最初にZoomミーティングを開始または参加されるとき<br/>が自動的にダウンロードされます。ここから手動でダウ</sup> | <b>アント</b><br>に、ウェブブラウザのクラ<br>ウンロードすることもでき | ライアント<br>ます。  |              |                      |
|            |      |           |        | <b>ダウンロード</b> パージョン5.7.6 (1320)                                                        |                                            |               |              |                      |
|            |      |           |        | Apple Silicon チップを搭載したMacの場合は、こちらる<br>ださい                                              | をクリックしてダウンロー                               | ドしてく          |              |                      |

2) 画面をスクロールすると下記「Zoomモバイルアプリ」が表示されますので

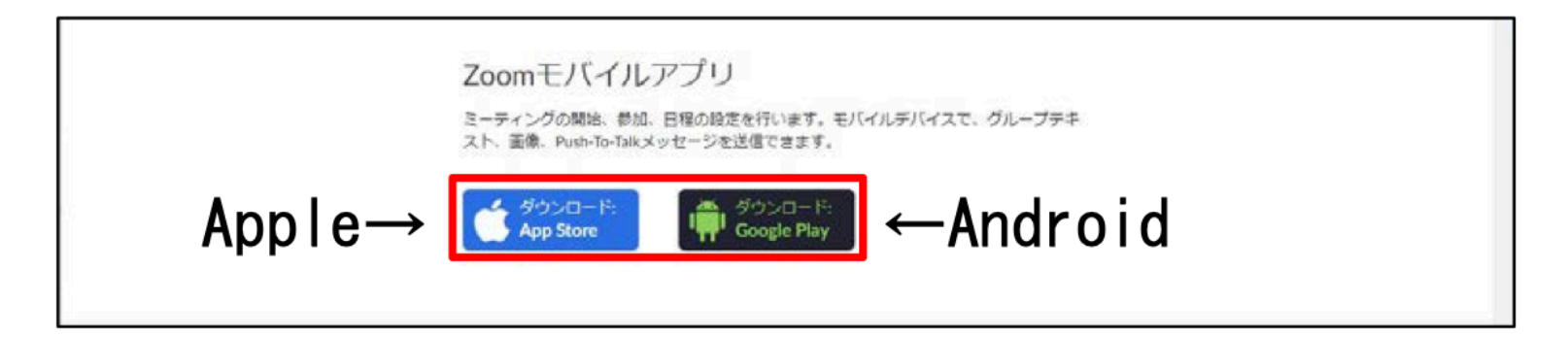

●Apple製品をお使いの方:App Storeのロゴをクリックしてください。 ●Android製品をお使いの方:Google Playロゴをクリックしてください。

### 【ZOOMアプリのダウンロード】/モバイル機器②

クリックすると自動的に各端末に対応したアプリが開きダウンロードいただく製品が表示されます。
 Apple端末、Android端末どちらも「Zoom Cloud Meetings」アプリとなります。
 「ダウンロード」を選択しセットアップを行ってください。

|                       | 12.28 NOR1B(#)                                                                                                    | 845                    | 700M Cloud Montingo                                                                                                    |
|-----------------------|----------------------------------------------------------------------------------------------------|------------------------|----------------------------------------------------------------------------------------------------|
| App Store<br>からダウンロード | ZOOM Cloud Meetings<br>Zoom                                                                                                    | Google Play<br>で手に入れよう | ZOOM Cloud Meetings     zoenus ビジネス ******1032267 ±     語     A デバイスをお助ちでないようです。     目にいわのリストに通知 インストール                                                                 |
|                       | 1054888 68 77−5 75050 28 842     4,5 4+ #1 3 JA 62.2     ★★★★★ 8 1278A 2000 ±0051828 48                                                                                                    | 2                      | One top for meetings.                                                                                                    |
|                       | アップデート         パージョン           - Minor bug fixes         パージョン                                                                                                    | ン単型<br>1日前<br>25531    |                                                                                                    |
|                       | JUES-                                                                                                    |                        |                                                                                                    |
|                       | PredSL20(Phone Are V                                                                                                    |                        | Google 翻訳で認知を日本語 (日本)に翻訳する<br>Stay connected wherever you go - start or join a secure meeting with flawless video and audio.                                            |
|                       | Zoom is #1 in customer satisfaction and the best unified communication experience on mobile. It's super easyl Install the free Zoom app, click on "New Meeting," and in: $a \in a$ and $a \in a$ . |                        | instant screen sharing, and cross-platform instant messaging - for free!<br>Zoom is #1 in customer satisfaction and the best unified communication experience on mobile |
|                       | 評価とレビュー                                                                                                    | τ <b>ά</b>             | It's super assylincted the free John and click on New Meeting" and Initia up to 100 panels to ion                                                                       |
|                       | 4.5 GRAFHER 120,3308/088 11                                                                                                    |                        | もっと見る                                                                                                    |
|                       | タップレて評価 ☆☆☆☆☆☆びレビューを書く ③ App サオ                                                                                                    | # <b>&gt;</b>          |                                                                                                    |
|                       | 🚆 today 🔗 11-11 📚 Acs 🎂 Artade 📿 Mar                                                                                                    |                        |                                                                                                    |

※注意:モバイル機器にインストールされているインターネットブラウザからはご視聴できませんのでご注意ください。

【ご視聴ページへの入室方法について】①

ご視聴ページへの入室は、事前参加登録ページの「メニューページ」からとなります。

学会の参加登録ページから参加登録を開き、
 メニューページへログインしてください。

| 【会員専用】各種登録ページ(メニューページ)へのログイン                                                                                                    | ▲ 各種登録ページ (メニューページ) へのログイン |
|----------------------------------------------------------------------------------------------------|----------------------------|
| 会員番号:     ログイン       パスワード:     ログイン       パスワードを忘れた方や変更される方は、上記のパスワードを忘れた方をクリックし、会員専用ログインページから問い<br>含わせを行ってください。会員番号を忘れた方は、日本超音波度学会本部事務局(Tel. 03-6380-3711, E-mail.<br>office@jsum.or.gp) へのお問い合わせぞお置いいたします。 | D:                         |

 メニューページの「WEB視聴」内にボタン がございますので、ボタンをクリックして ください。

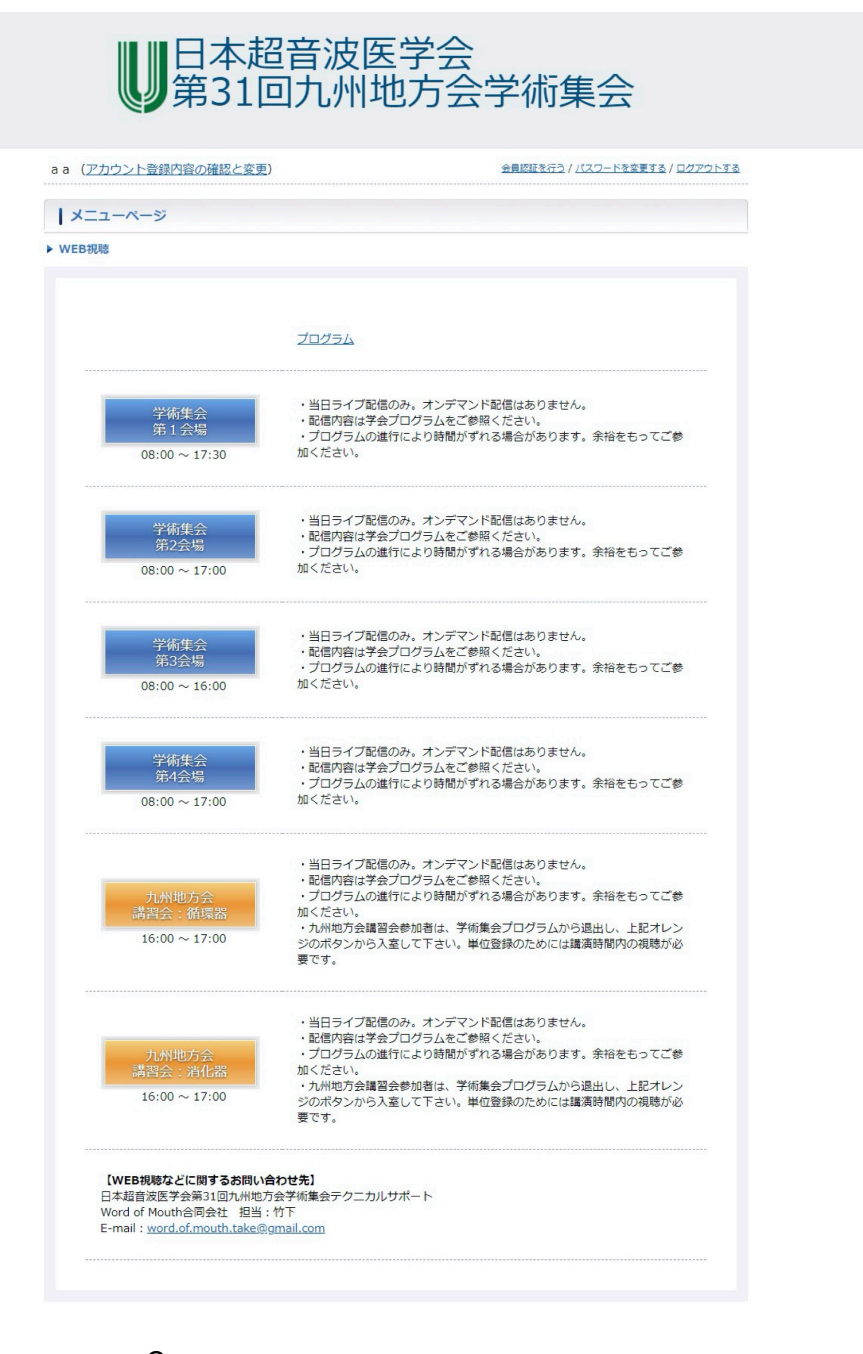

#### 【ご視聴ページへの入室方法について】②

 同時に小窓が開き「Zoom Meetingsを開き ますか」と表示されますので「Zoom Meetingsを開く」を選択してください。 モバイル端末の方は自動的にアプリが開きます。

> その際、次に進まない場合は「キャンセル」 をクリックし、ブラウザ画面の「ブラウザから 起動してください」をクリックしてください。

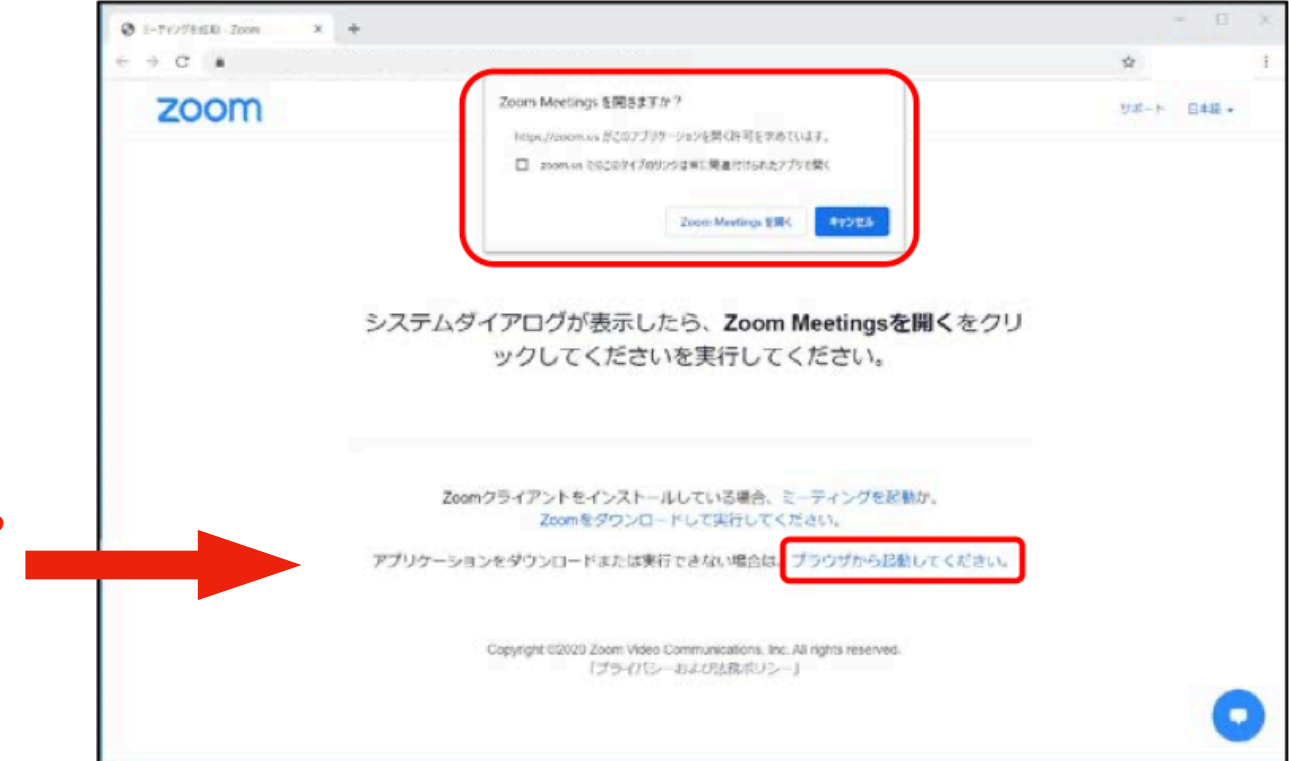

4)「電子メールアドレスと名前を入力して ください」の画面が表示されますので メールアドレス、氏名を入力し「Web セミナーに参加」をクリックしてください。 こちらの入力はZoomの仕様上必須の入力 項目となります。氏名は入室者の表示にも なりますので正確に入力してください。

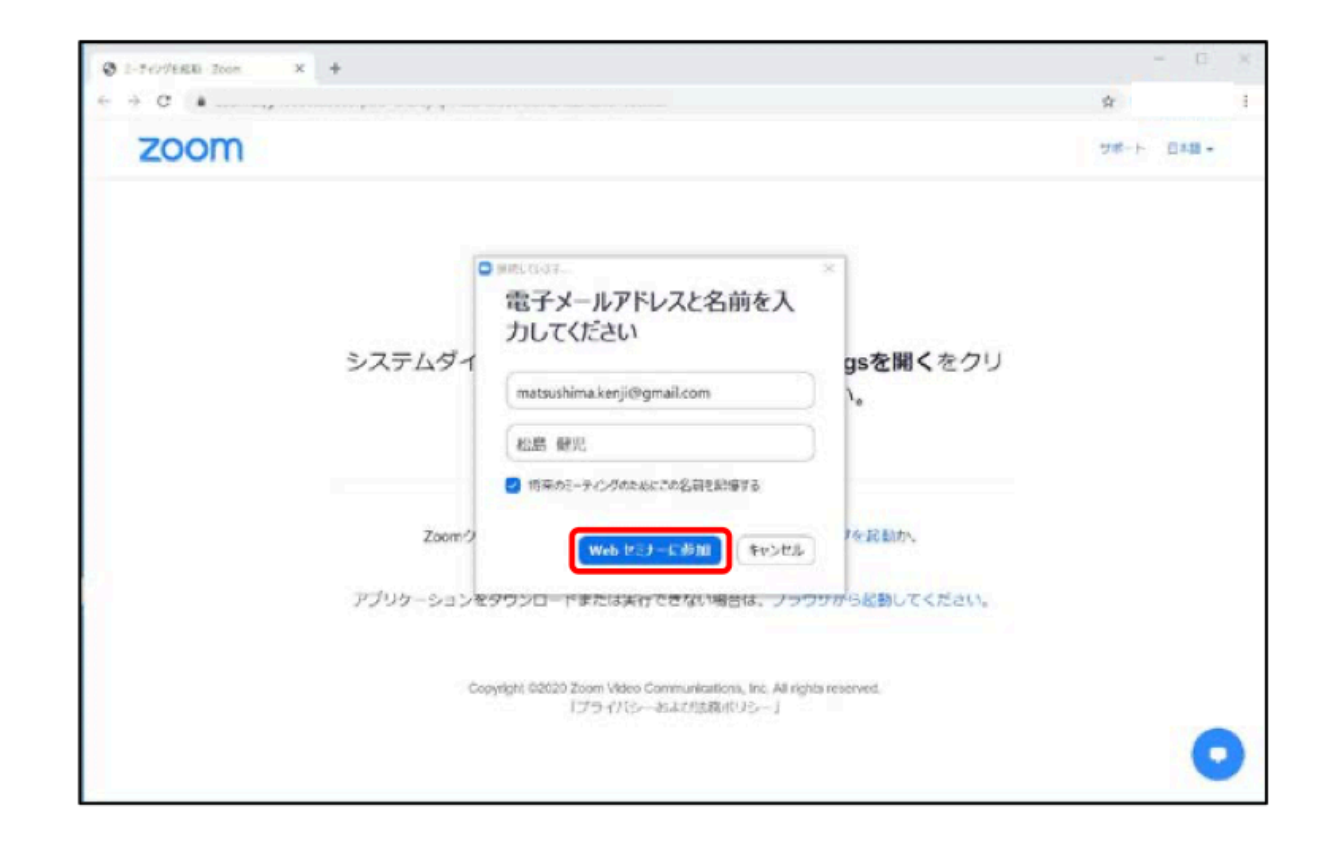

#### 【ご視聴ページへの入室方法について】③

5) これでセミナーに参加となりますが、配信 開始前に入室された場合は右の画面となり ます。配信が開始されるまでしばらくお待 ちください。

※この画面の際に「自分のスピーカーをテスト」が表示されます。 こちらの説明は「画面操作について③」にございます。

| 20011 |                            |
|-------|----------------------------|
|       | - x                        |
|       | ○ お待ちください。ウェビナーはまもなく開始します。 |
|       | 開始: 9:00 PM                |
|       | マイウェビナー                    |
|       | ・     自分のスピーカーをテスト         |
|       |                            |

6)配信が開始されますと自動的に接続を開始 します。

| <ul> <li>出席済み出席者 - Zoom × +</li> </ul> |           |
|----------------------------------------|-----------|
| $e \rightarrow c$ .                    |           |
| zoom                                   |           |
|                                        |           |
|                                        |           |
|                                        | ○ 供感しています |
|                                        |           |
|                                        |           |
|                                        | 3         |
|                                        | 接触しています   |
|                                        |           |
|                                        |           |
|                                        |           |
|                                        |           |
|                                        |           |

#### 【ご視聴ページへの入室方法について】④

8) 下記画面が表示されますと入室完了となります。 画面の操作は次ページに記載しております。

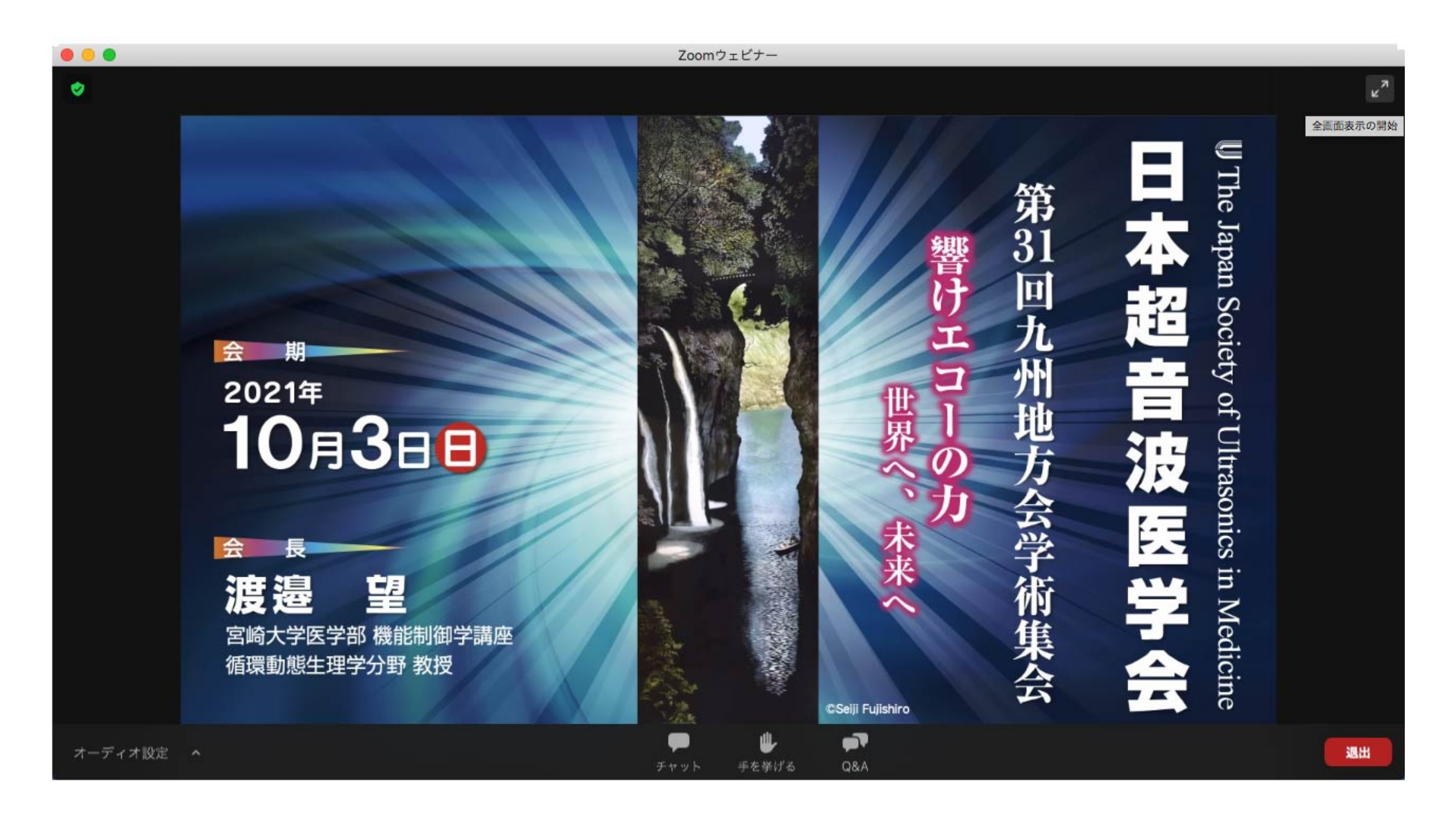

【画面操作について】①

#### <u>1)画面の各部の説明</u>

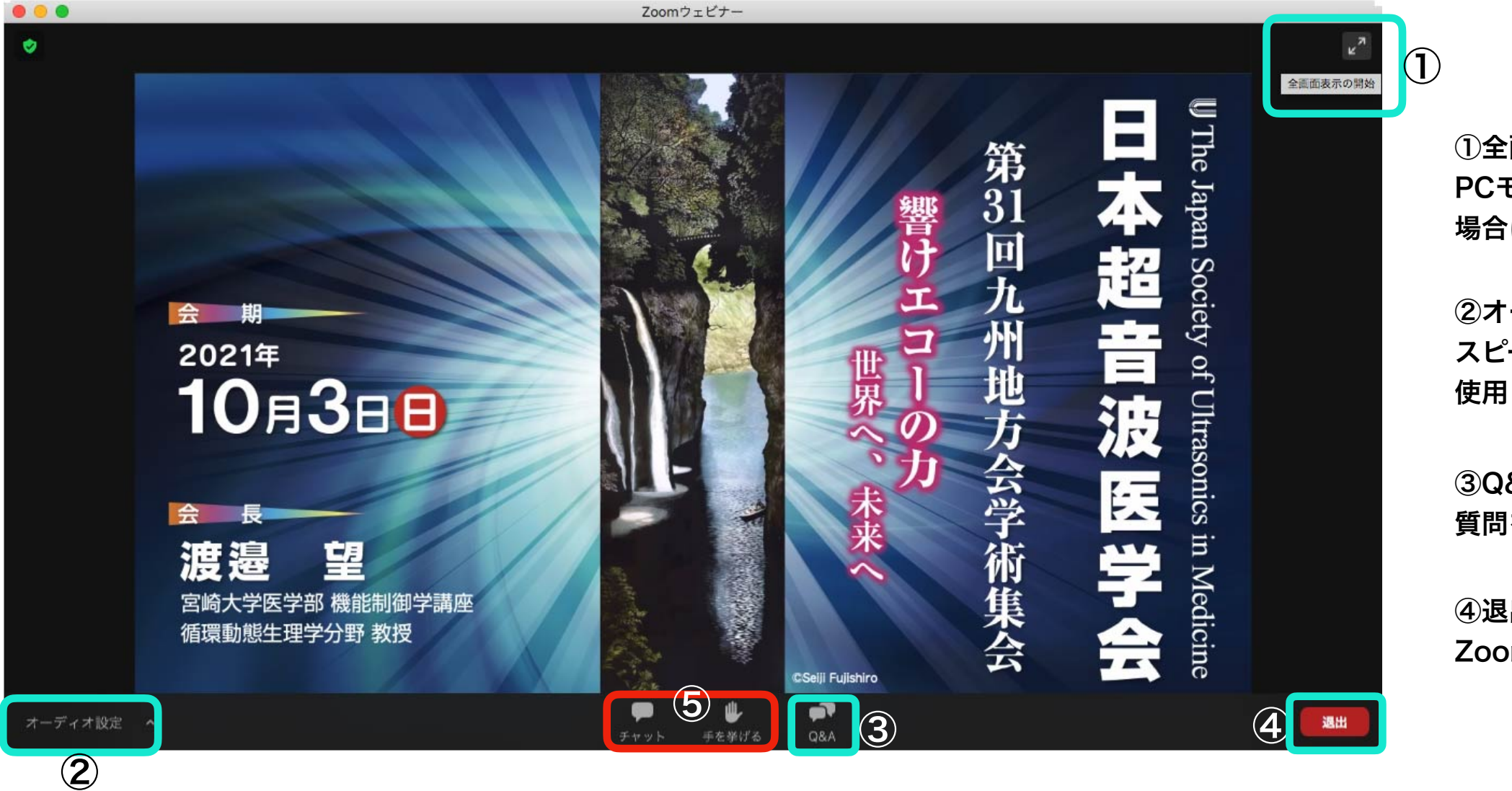

①全画面表示を開始: PCモニター全面に画面を表示させる 場合に使用します。

②オーディオ設定:スピーカーの選択や調整を行う際に使用します。

③Q&A:質問をする際に使用します。

④退出:Zoomから退出する際に使用します。

#### **⑤チャット・手をあげる**:今回は使用いたしません。

チャットを誤ってクリックした場合:別ウインドウが開きます。その際はウインドウ右上の×にて閉じてください。 手を挙げるを誤ってクリックした場合:再度クリックしてください。

#### 【画面操作について】② 2)①全画面表示を開始

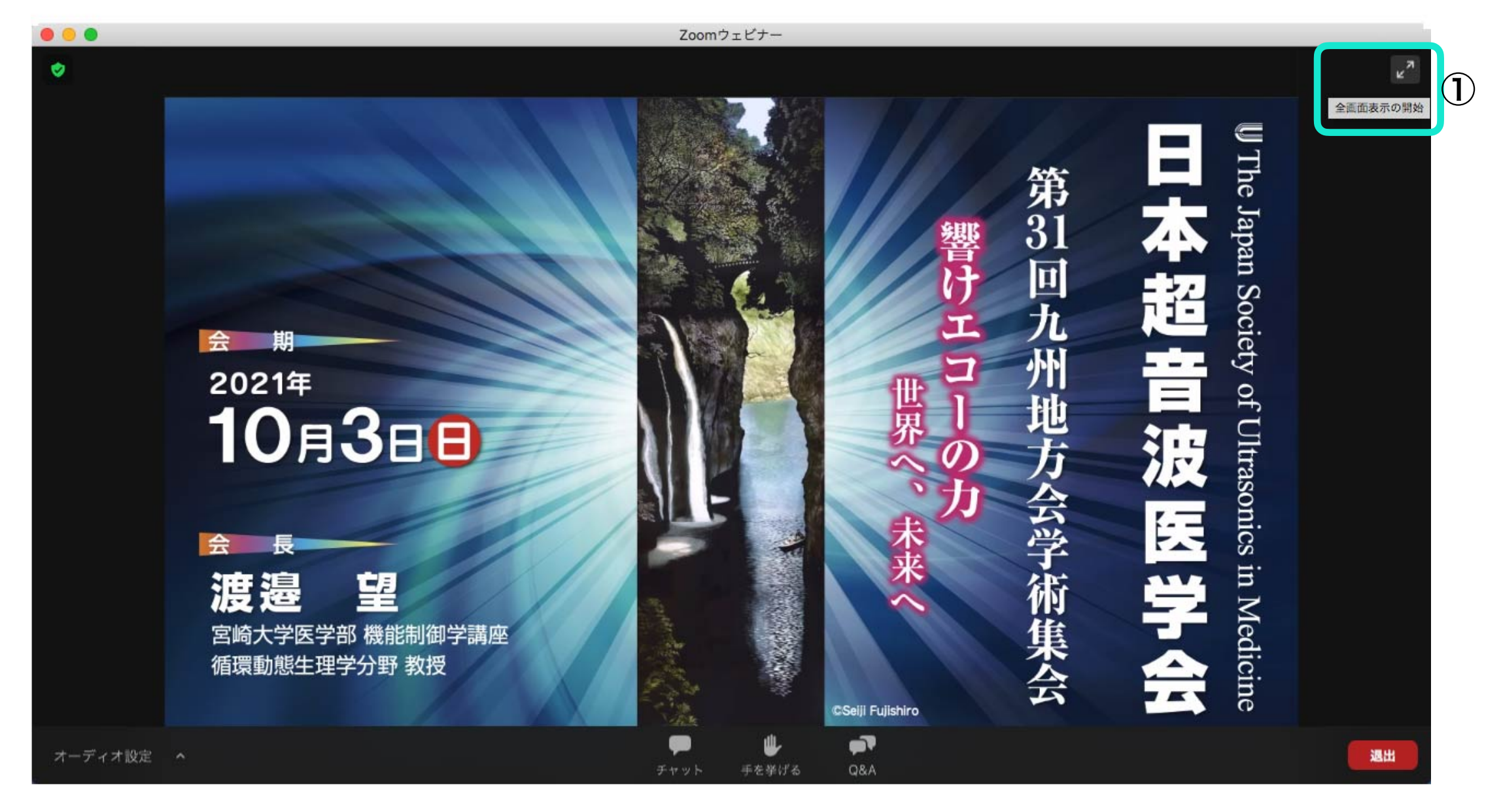

こちらをクリックすると画面をPCモニター全画面表示にすることができます。 全画面表示を解除する際はもう一度同じボタンを押すか、キーボードの「Esc」 ボタンを押すと解除されます。

※注意

全画面表示で視聴されますとデータ通信量が増え、画像が悪くなる場合があります。 その際は全画面表示を解除してご視聴ください。 【画面操作について】③ 3) ②オーディオ設定

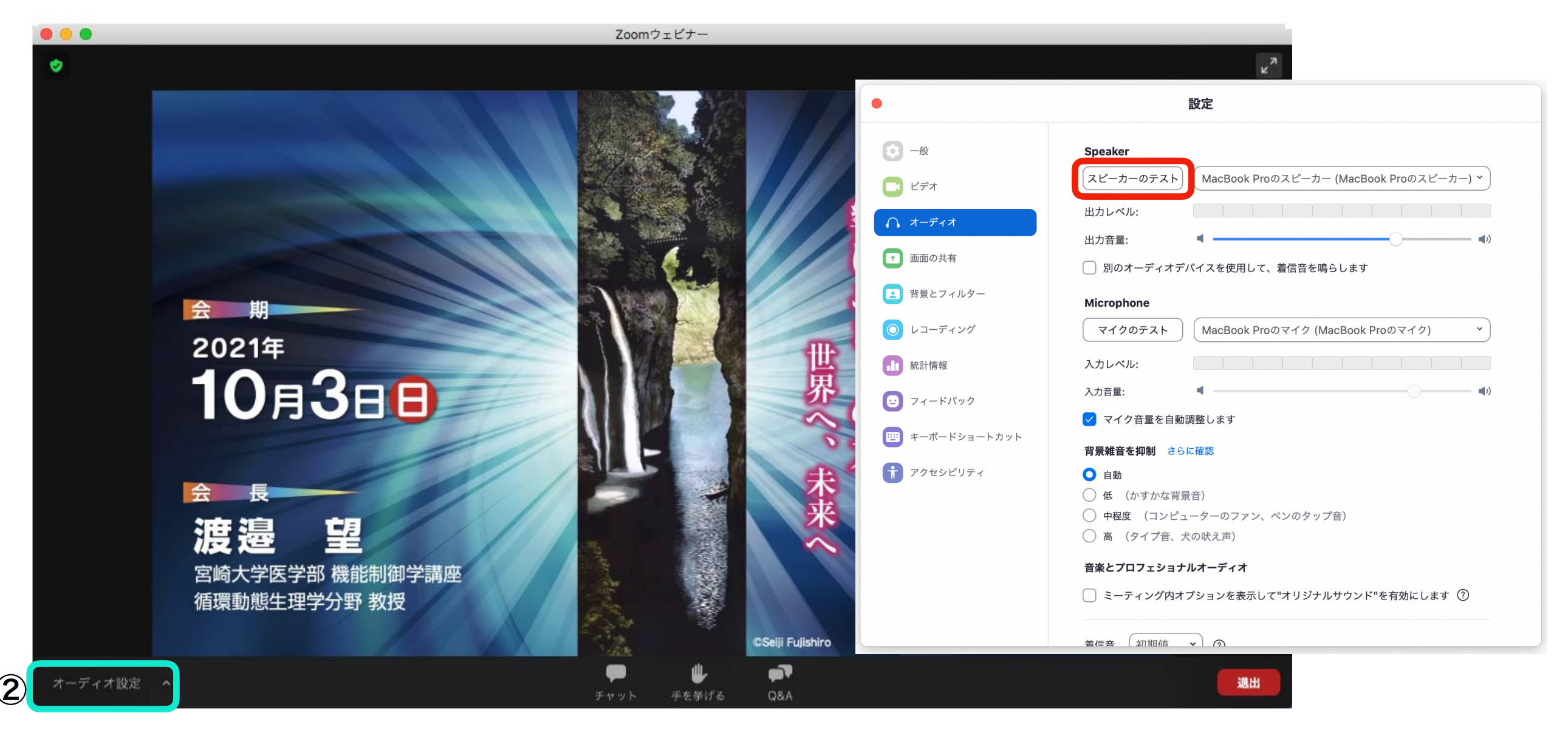

オーディオ設定をクリックすると設定ウインドウがオーディオを選択した状態で表示されます。 使用されるオーディオ機器の変更、音量の調節、スピーカーのテストができます。 赤枠をクリックするとテスト音が流れますのでスピーカーのテスト、音量の調節を行ってください。 尚、音量はPC本体の音量調節と連動しています。

※「ご視聴ページへの入室方法について」③一6)で表示されている「自分のスピーカーをテスト」を クリックした際もこちらと同様の画面が表示されテストが可能です。

# 【画面操作について】④

<u>4) 3Q&A</u>

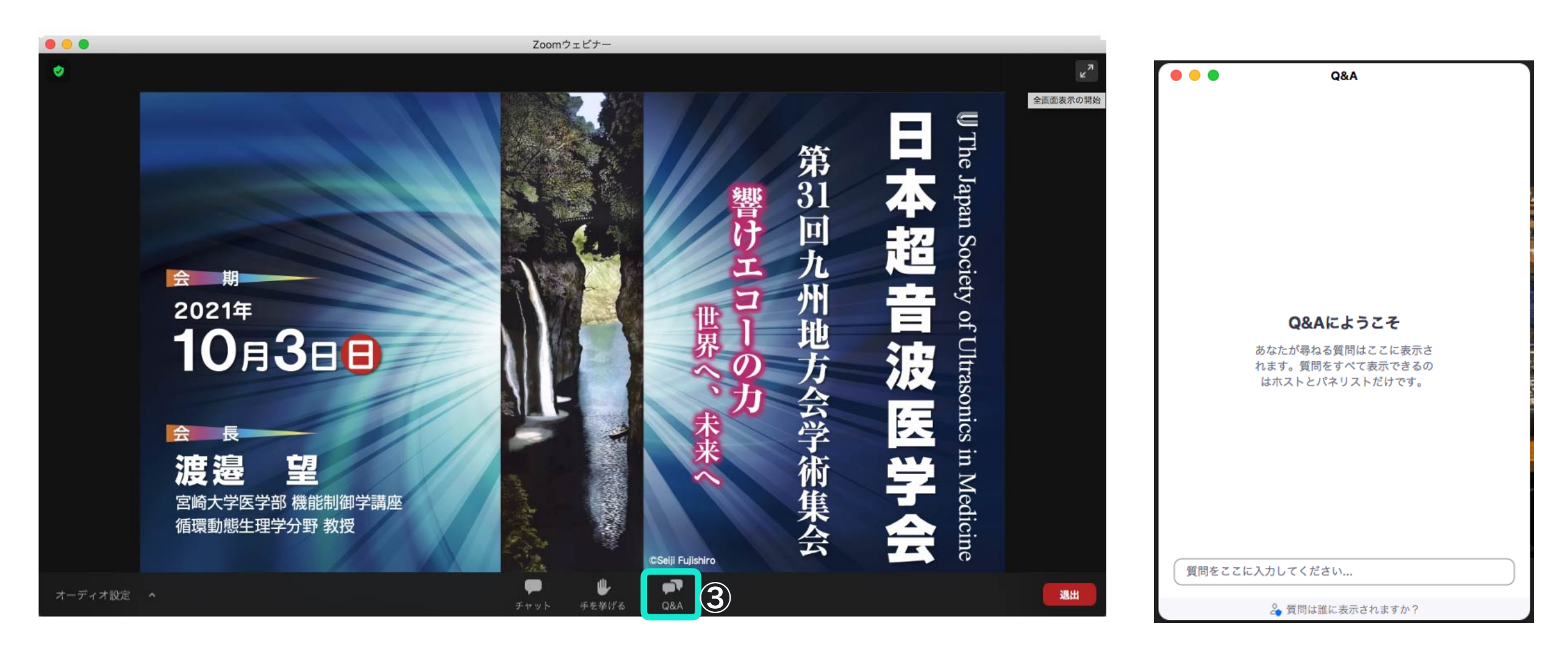

質問がある場合は「Q&A」に入力して頂きます。

クリックしますと別ウインドウが開きます。こちらの「質問を入力してください」の部分に入力し送信します。 質問の選考は座長が行い発言します。回答は演者に発言にて回答して頂きます。入力での回答ではございません。 すべての質問に回答はできませんのであらかじめご了承ください。

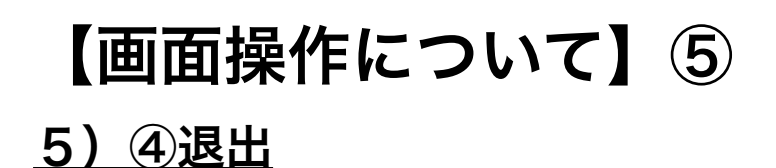

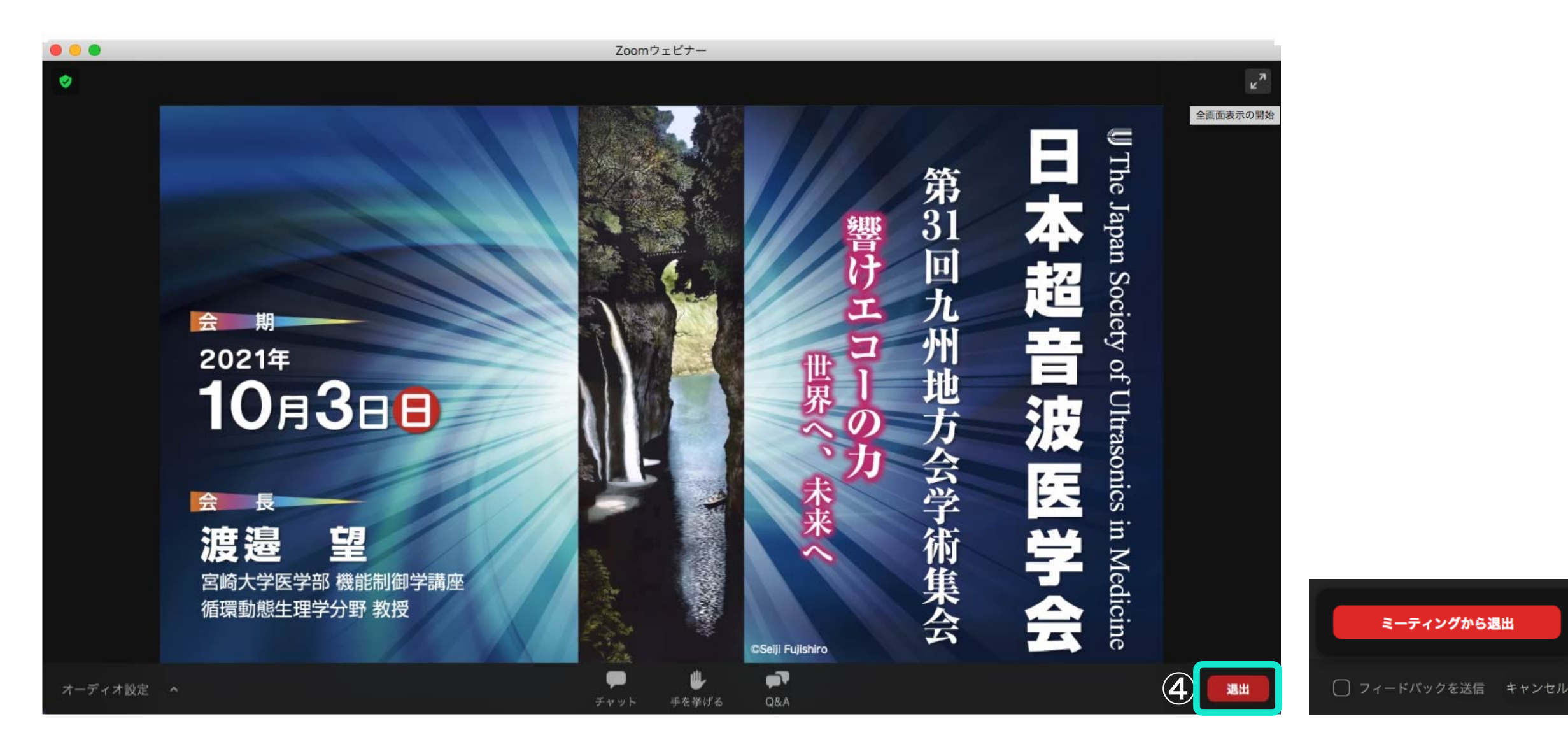

視聴を終了する場合は「退出」ボタンを押してください。 ボタンを押すと「退出」の部分が右側の画面となります。「ミーティングを退出」をクリックすると 全体のウインドウが閉じ、退出となります。

※注意:ウインドウ上部右側の×でウインドウを閉じずに、「退出」ボタンから退出ください。

#### <u>【ご視聴ページへの入室方法について】②-4「ブラウザから起動」について</u>

アプリをインストール出来ない場合や「Zoom Meetingsを開く」でアプリが開かない場合、PCで視聴される際に インターネットブラウザを利用してのご視聴が出来ます。

「ブラウザからの起動」の部分をクリックしてください。

尚、推奨ブラウザおよびオペレーティングシステムにつきましては下記リンクをご参照ください。

https://support.zoom.us/hc/ja/articles/201362023-System-Requirements-for-PC-Mac-and-Linux

【ご不明な点などお問い合わせ先】

日本超音波医学会第31回九州地方会学術集会テクニカルサポート

Word of Mouth合同会社 竹下信行

E-mail:word.of.mouth.take@gmail.com